### GUÍA MIFEL PARA REGISTRO EN EL ESQUEMA CoDi® (COBRO DIGITAL), DESARROLLO EN CONJUNTO CON EL BANCO DE MÉXICO.

CODI

**Escanea y pa**ga I desde tu celular

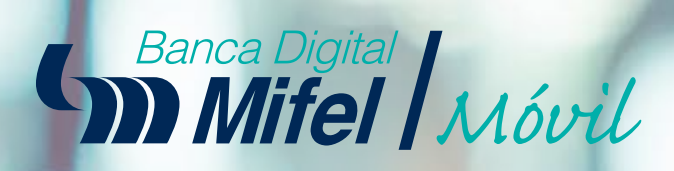

Banca Mitel

**M** M Conoce cómo comenzar a utilizar **CoDi**®, el sistema para transferencias a través <u>de Código QR desde tu teléfono</u>.

# Índice

#### A. Registro en CoDi®

#### **B.** Cobros (con QR)

Generación de código QR Validación de cuenta Proceso del comprador Verificación de compra

#### C. Pagos (con QR) Proceso de pagos Verificación de pagos

#### D. Configuraciones adicionales

- E. Ayuda
- F. Baja CoDi®

### Simplifica tus operaciones

Con **CoDi**<sup>®</sup> se agiliza la manera de generar cobros y pagos electrónicos, gracias a su inmediatez las transacciones son autorizadas al momento y sin intermediarios.

# **Registro en CoDi**®

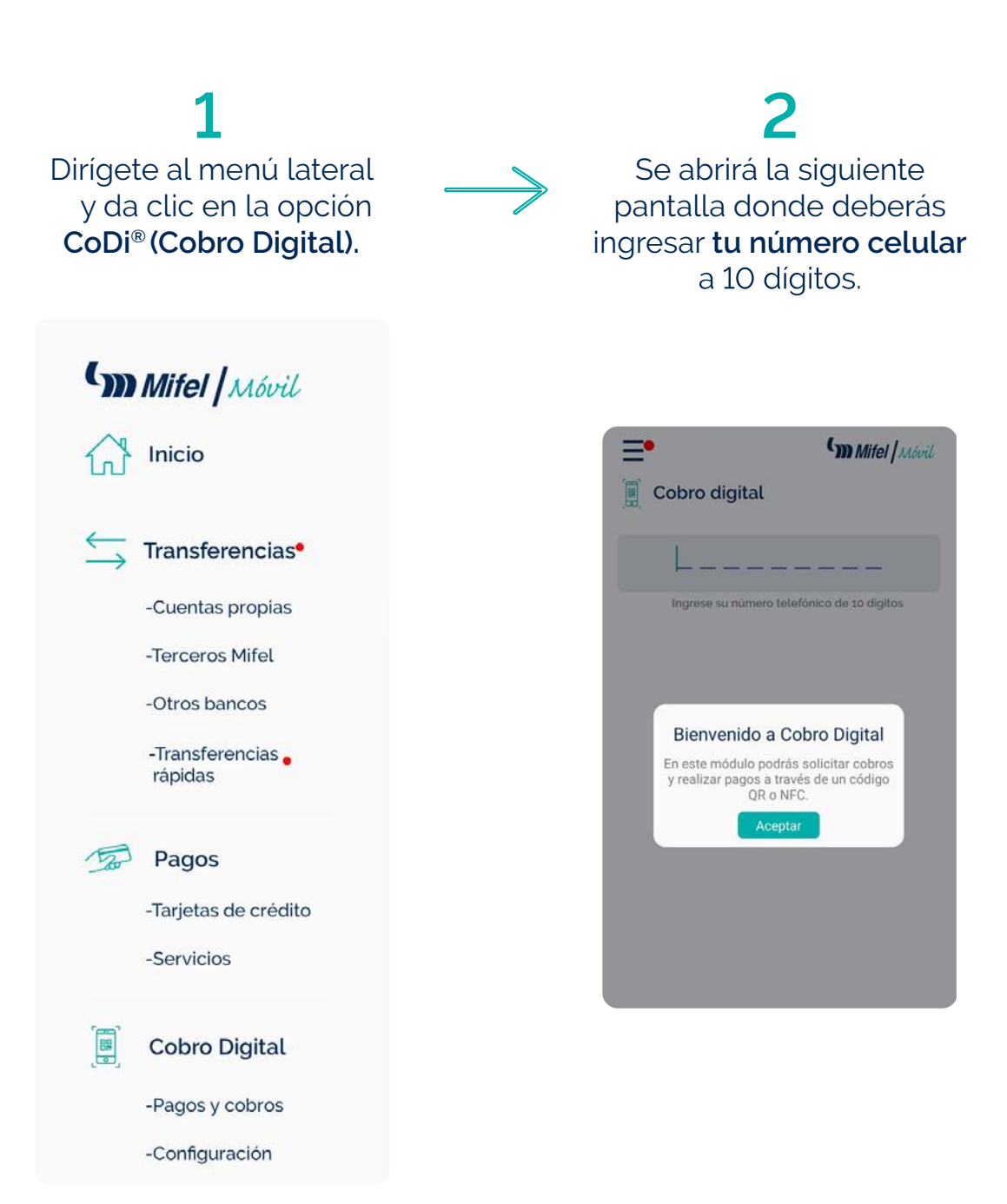

# Registro en CoDi®

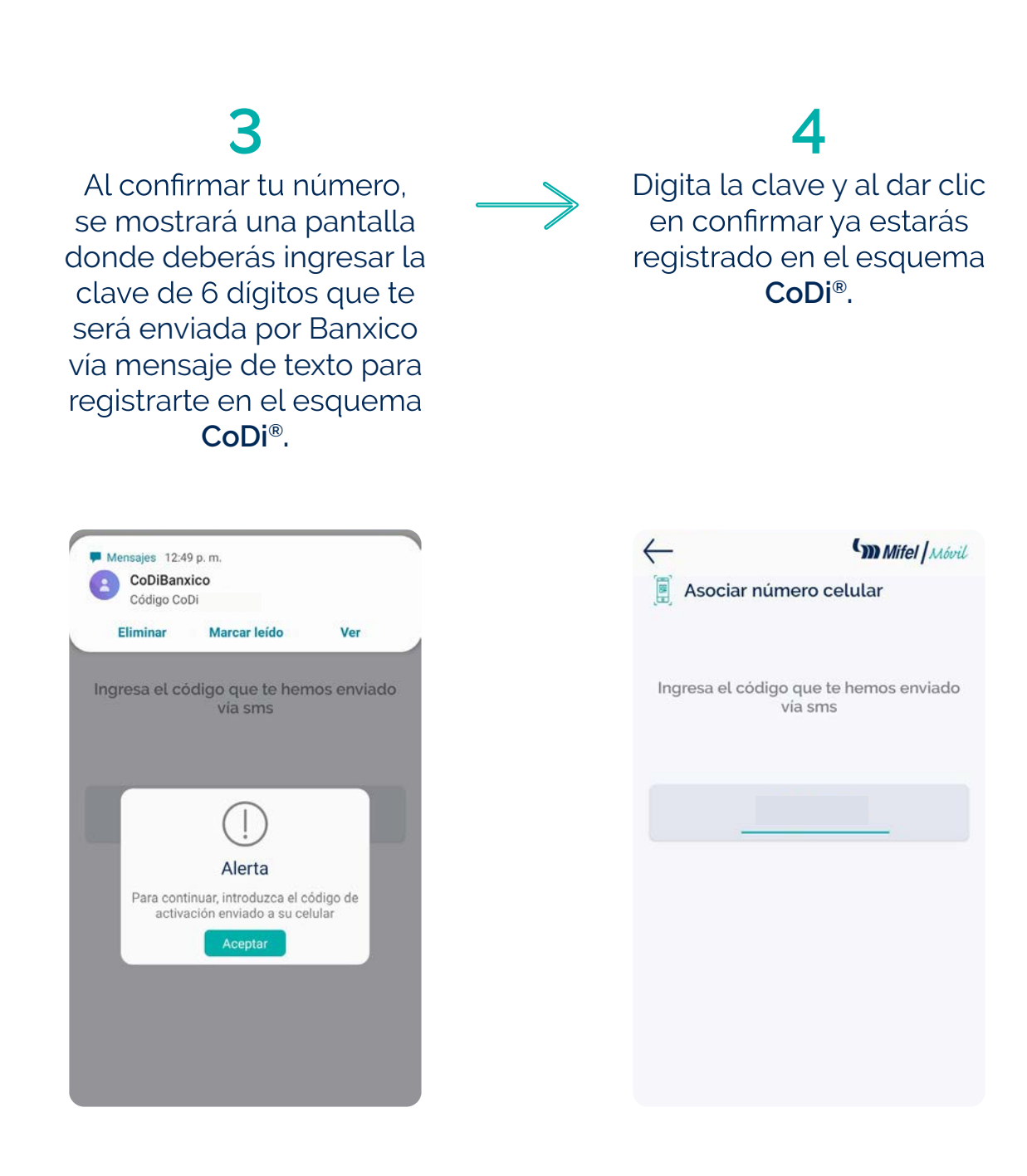

# Cobros (con QR)

### Generación de código QR

### 1

Para hacer un cobro deberás generar un **código QR.** Da clic en cobrar y aparecerá la alerta para configurar una cuenta donde se abonarán los fondos.

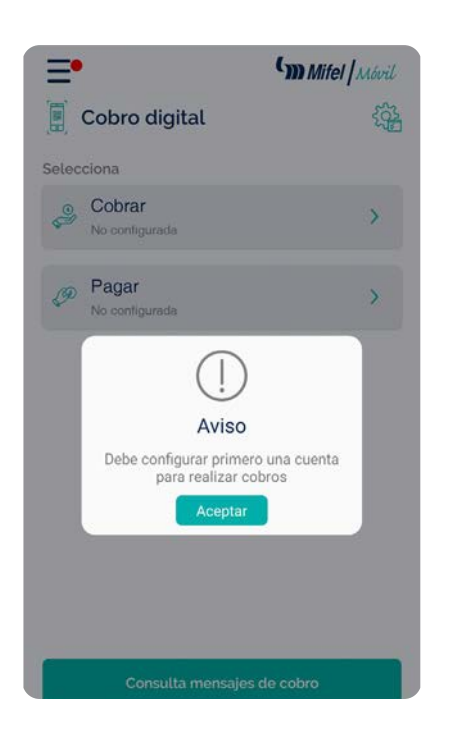

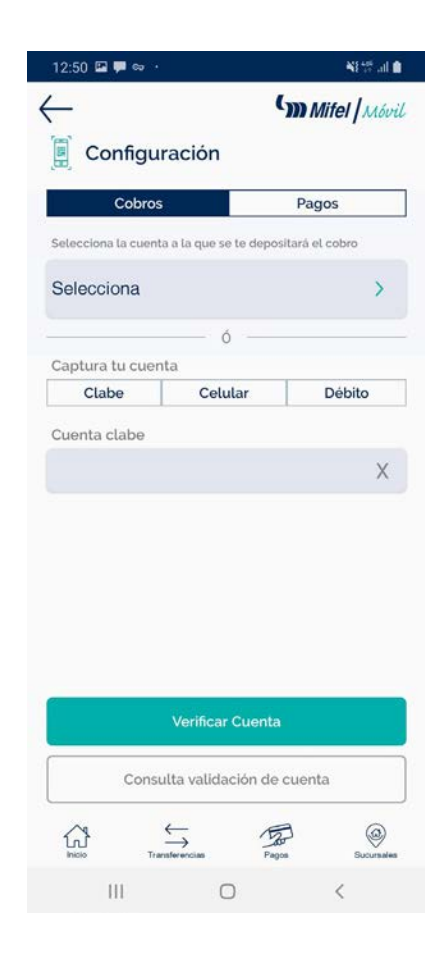

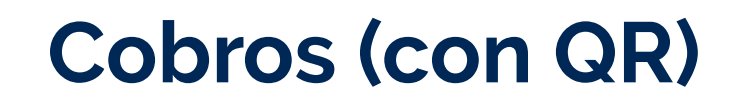

Validación de cuenta

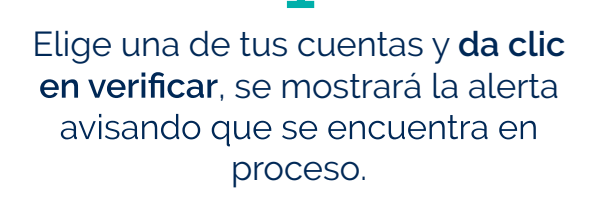

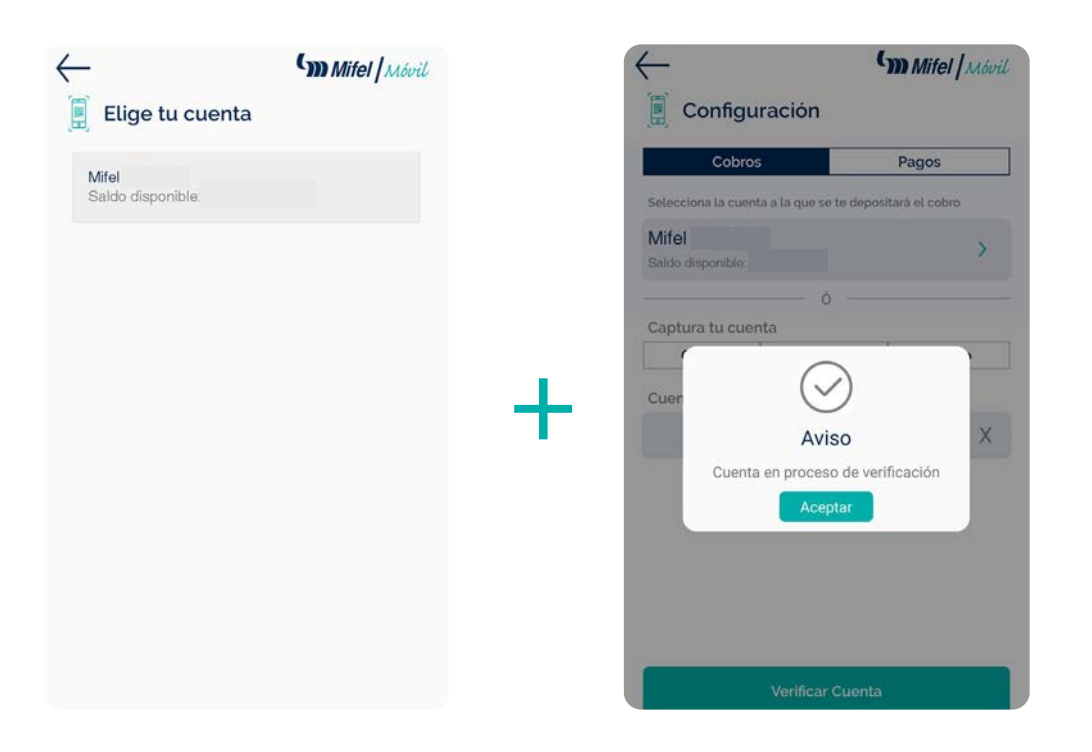

## Cobros (con QR)

### Validación de cuenta

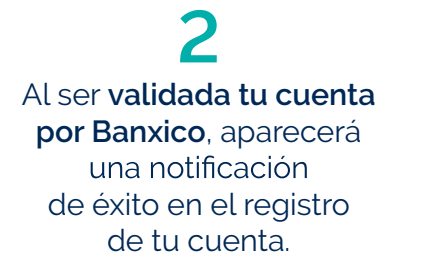

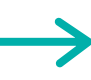

### 3

Una vez validada ya podrás generar el **código QR** ingresando el monto, el concepto y la referencia. Al dar clic en enviar verás el código QR en la pantalla.

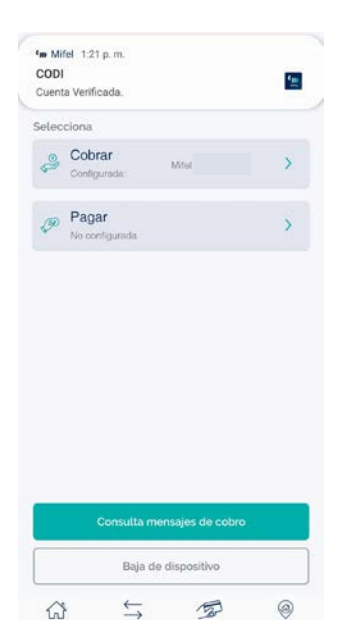

| E<br>Monto a | ()))            | Mitel   Móvil |  |  |  |
|--------------|-----------------|---------------|--|--|--|
| \$10.00 mxn  |                 |               |  |  |  |
|              | Cobro sin monto | 19/06/2019    |  |  |  |
|              |                 |               |  |  |  |
| No. de       | referencia      |               |  |  |  |
|              |                 |               |  |  |  |
|              | Enviar          |               |  |  |  |
|              | Cancelar        |               |  |  |  |

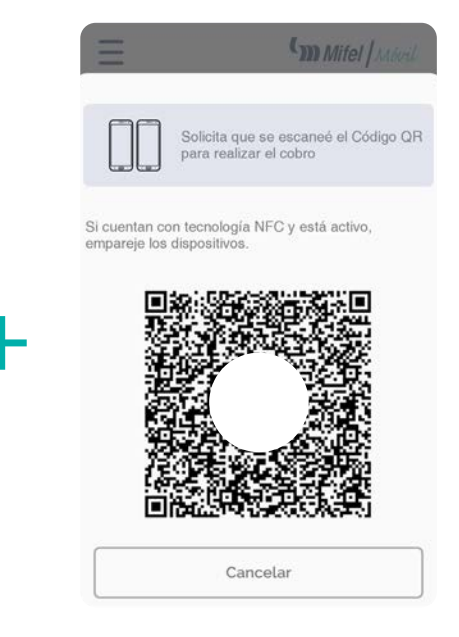

# Cobros (con QR)

#### Proceso del comprador

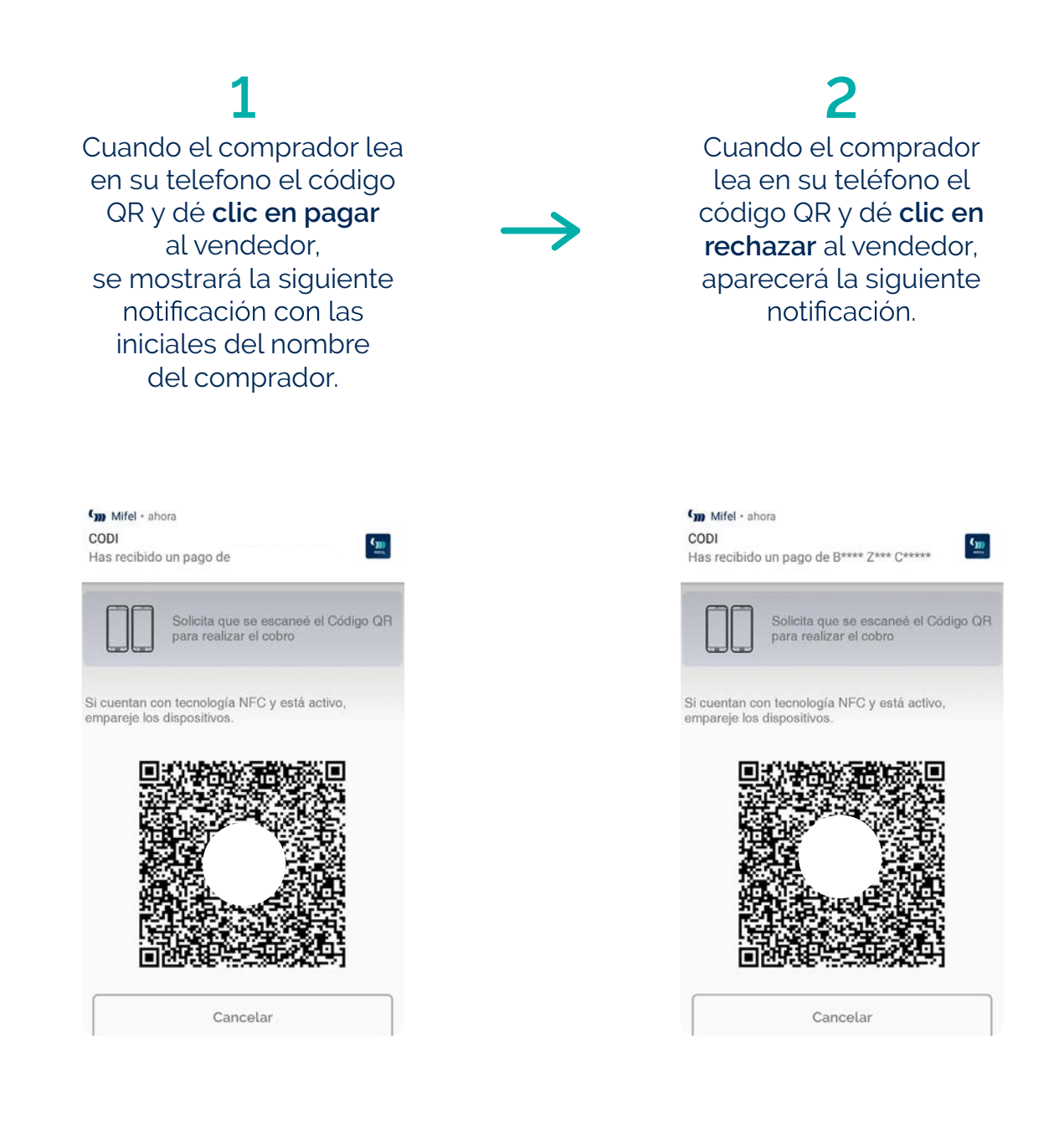

### Verificación de compra

L Una vez realizada la transacción, podrán ver el detalle del movimiento dando clic en **consulta mensajes de cobro**.

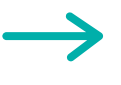

Se podrá dar clic en ver detalle y se mostrará la siguiente pantalla.

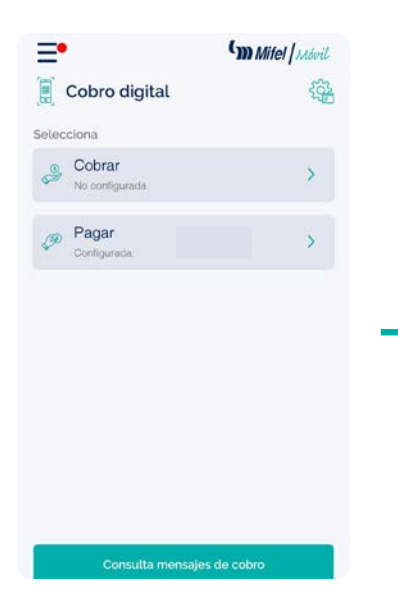

| Historial            | de pagos  |             |
|----------------------|-----------|-------------|
| Enviados             | Recibidos | Pendientes  |
|                      |           |             |
| 15 jul. 2019 - 13:36 |           | Enviad      |
| Venta                |           | Ver detalle |
| 15 kil. 2019 - 13:34 |           | Enviac      |
| VENTA                |           | Ver detaile |
| 15 44 2019 - 12:00   |           | Envior      |
| VENTA                |           | Ver detaile |
| 15 jul. 2019 - 13:33 |           | Envia       |
| VENTA                |           | Ver detaile |
| 15 jul. 2019 - 13:33 |           | Envia       |
| VENTA                |           | Ver detaile |

| $\leftarrow$              | m Mifel / Móvil |  |
|---------------------------|-----------------|--|
| Pagos                     |                 |  |
| Folio de operación        |                 |  |
| Estado del pago:          |                 |  |
| Fecha de solicitud        |                 |  |
| Fecha de procesamiento;   |                 |  |
| Monto del pago:           |                 |  |
| Concepto del pago:        |                 |  |
| CVE de rastreo:           |                 |  |
| Información de vendedor.  |                 |  |
| Nombre:                   |                 |  |
| Cuenta:                   |                 |  |
| Banco;                    |                 |  |
| Información de comprador: |                 |  |
| Nombre:                   |                 |  |
| Cuenta:                   |                 |  |
| Banco:                    |                 |  |

## Pagos (con QR)

#### Proceso de pagos

### 1

Para realizar pagos, de igual manera deberás configurar una cuenta donde se cargarán los fondos, seleccionarla y dar **clic en verificar**.

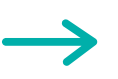

#### **2** Una vez realizada la verificación, da **clic en pagar**; se abrirá la cámara del dispositivo para leer el código QR.

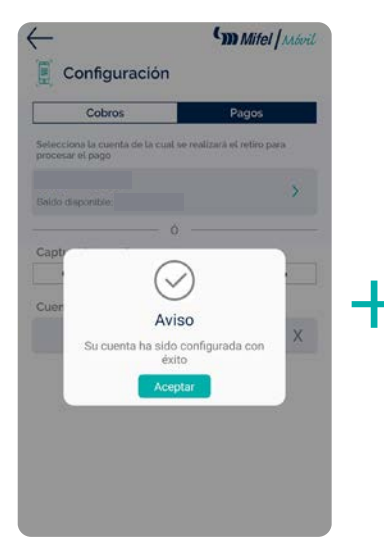

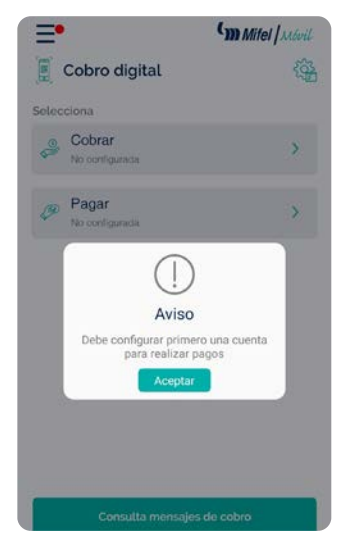

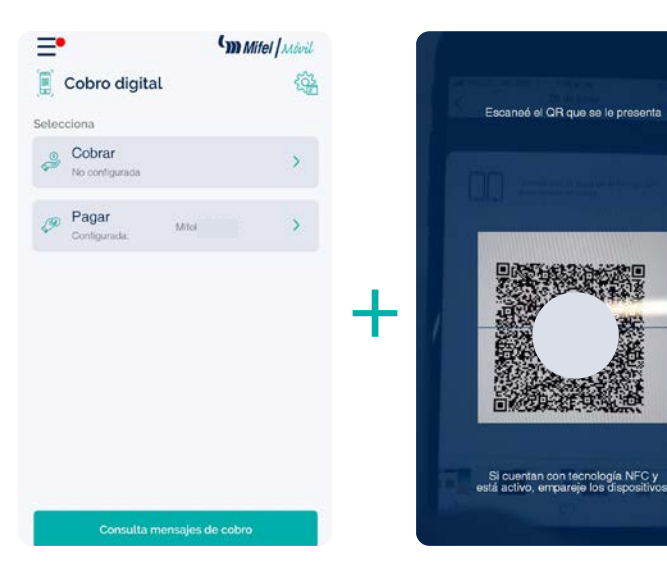

# Pagos (con QR)

Verificación de pagos

Una vez leído el QR, el comprador verá la siguiente pantalla con los **datos capturados** por el vendedor (cuenta con la que se va a realizar el pago, nombre del vendedor, monto, concepto y el campo para digitar la clave token).

| Has recipresiona                  | bido una solicitud de<br>Ir el botón "Pagar" | pago al |
|-----------------------------------|----------------------------------------------|---------|
| Pagar<br>Configurada              | Mifel                                        | >       |
| CobroSPEI<br>Vendedor             | r                                            |         |
|                                   | mxn                                          |         |
| Concepto<br>VENTA DE MONEDA<br>Ir | S DE COLECCION<br>Igresa Token               |         |
|                                   | Pagar                                        |         |
|                                   | Cancelar                                     |         |

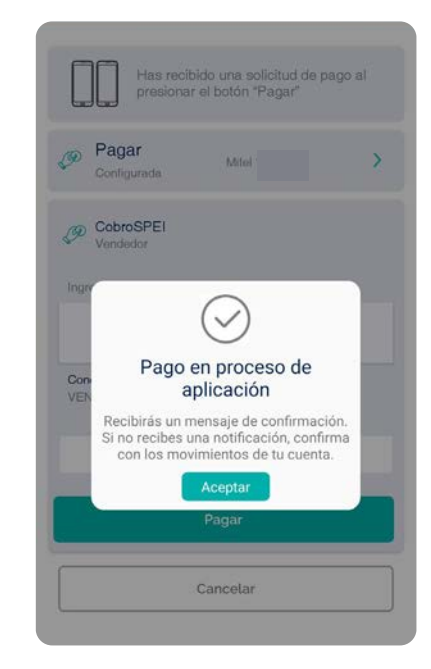

# **Configuraciones adicionales**

#### 1

Establecer la app como predeterminada para recibir mensajes de **cobro no presenciales**\*.

Si deseas recibir y pagar tus notificaciones con Mifel Móvil, deberás establecerla como app por defecto como lo muestra el siguiente flujo.

Al dar clic en el botón de configuración del extremo superior derecho, se desplegará un panel de opciones, deberás dar clic en establecer como predeterminada.

Una vez hecho esto, se desplegará una alerta de éxito.

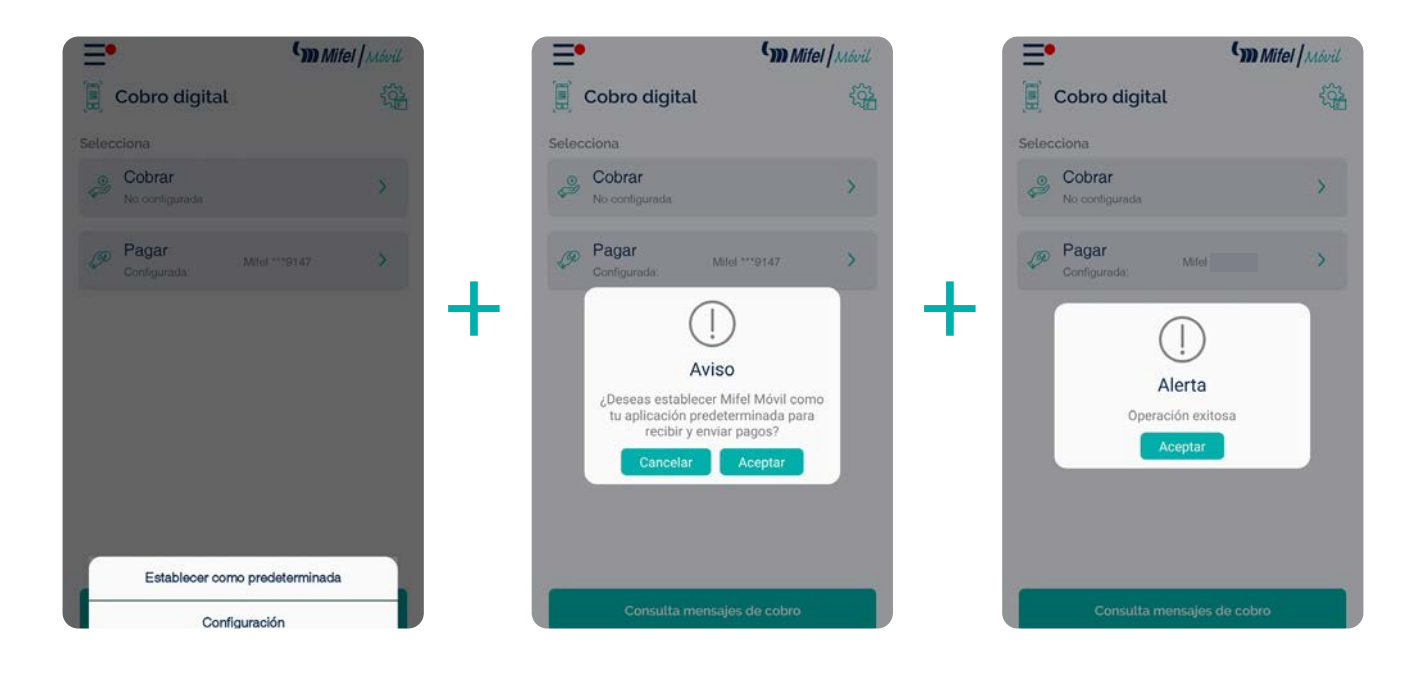

Los cobros no presenciales son generados por los comercios y te los envian a tu celular. llegan con una notificación y te muestran la información del vendedor: nombre, monto y concepto; la aceptas o la rechazas y se acaba la transacción. Para finalizar te llega una notificación de la operación hecha.

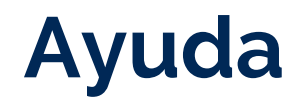

#### En caso de necesitar ayuda puedes comunicarte a Contacto Mifel a los teléfonos 55 5293 9000 y 800 226 4335 las 24 horas del día.

Nuestros ejecutivos te ayudarán en caso de presentar algún inconveniente al intentar realizar un cobro o un pago. También resolverán tus dudas de algún movimiento realizado a través de **CoDi**<sup>®</sup>.

### Contacto Mifel C 800.226.4335 55.5293.9000

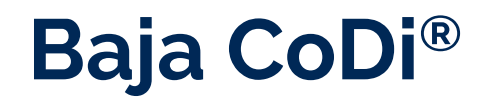

### Podrás dar de baja tu número celular y dispositivo registrado en Banxico para el esquema **CoDi**<sup>®</sup>.

En la parte inferior encontrarás un botón para dar de baja el dispositivo, al dar clic en aceptar, aparecerá una alerta de operación exitosa. Una vez ocurrido esto, serás redireccionado a la pantalla de inicio, donde se solicitará nuevamente tu celular por si deseas registrarte nuevamente con otro número.

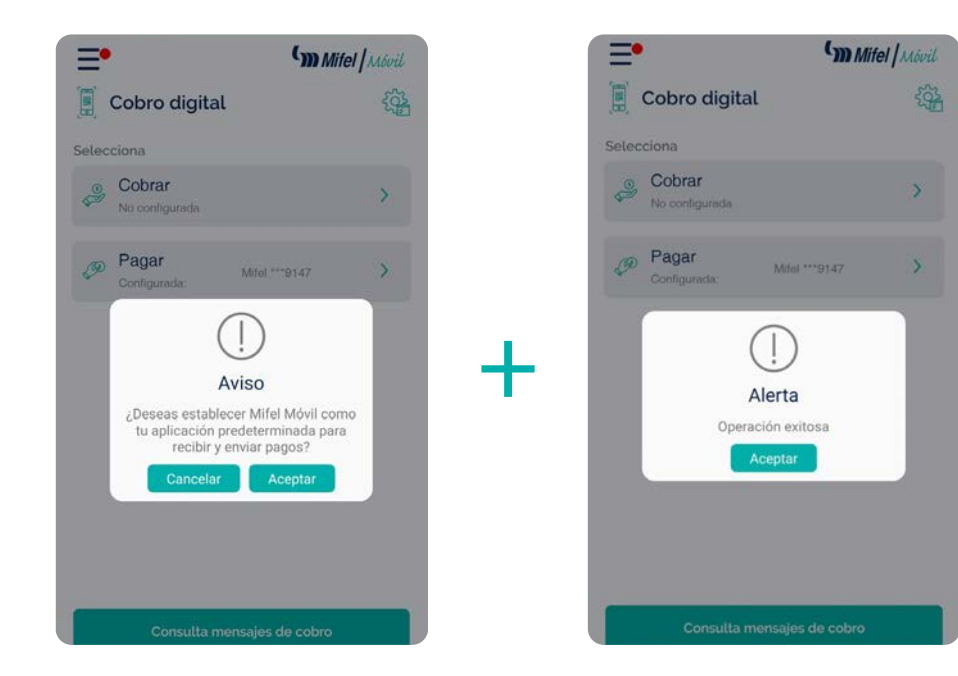

Si te interesa conocer más información sobre este servicio, por favor comunícate a **Contacto Mifel** o visita alguna de nuestras sucursales.

PRUÉBALO. / F 😏 🞯 / mifel.com.mx / *Mifel* ( 800.226.4335 55.5293.9000